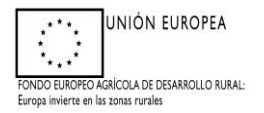

# MANUAL DE CUMPLIMENTACIÓN DE JUSTIFICACIÓN-FINALIZACIÓN DE LOS TRABAJOS ADS (Anualidad 2024): (ANEXO X) PARA CUMPLIMENTAR A TRAVÉS DE ARADO

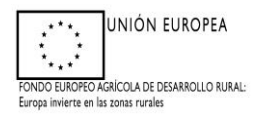

#### PROCEDIMIENTO PARA REALIZAR LA SOLICITUD DE PAGO POR ARADO

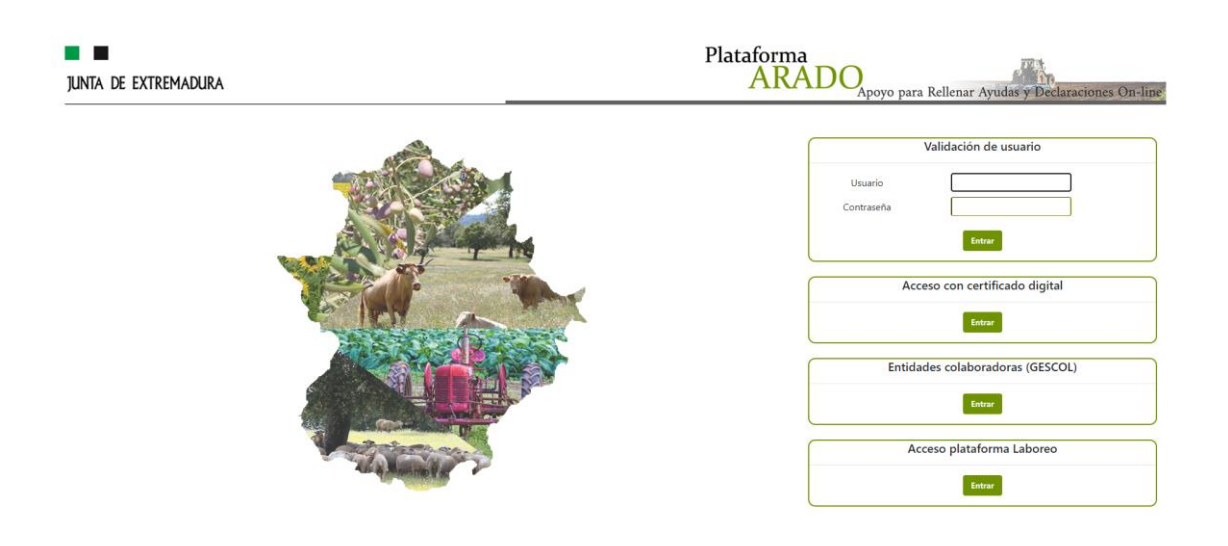

### Introducir las claves

| JUNTA DE LATREMADEIRA                                                                           | Plataforma<br>ARADO <sub>Apoyo para Rellenar</sub> Ayudas y Declaraciones On-line      |
|-------------------------------------------------------------------------------------------------|----------------------------------------------------------------------------------------|
| Datos Declarante: NICOMEDES CASTAÑO PE EZ                                                       | 🛛 Ayuda 🖞 Salir                                                                        |
| 5. mäg 2024                                                                                     | Gestión de Claves 🔻 Declaraciones 👻 Encuesta sobre Seguridad de la Información Laboreo |
|                                                                                                 |                                                                                        |
| ereeren veternene we angressen                                                                  | · manager - resolution approximation of a system in enterior of statements             |
| Modificación de datos de ADS ganaderas y apícolas                                               | Plazos Trámite: Apertura: 30/11/2020. Cierre: 31/12/2028                               |
| Producción Agraria                                                                              |                                                                                        |
| AYUDAS DIRECTAS A LOS PRODUCTORES DE VIÑAS DE SECANO EN EXTREMADURA 2024                        | Plazos Trámite: Apertura: 01/01/2024. Cierre: 01/01/2025                               |
| Inscripción/Actualización Producción Ecológica 2024                                             | Plazos Trámite: Apertura: 26/01/2024. Cierre: 31/12/2024                               |
| Incentivos Agroindustriales                                                                     |                                                                                        |
| Solicitud Ayuda Convocatoria 2024 Industrias Agrarias                                           | Plazos Trámite: Apertura: 01/07/2024. Cierre: 31/12/2024                               |
| Protección Civil                                                                                |                                                                                        |
| Solicitud Inscripción Registro de Agrupaciones Locales de Voluntariado de Protección Civil      | Plazos Trámite: Apertura: 28/06/2022. Cierre: 31/12/2030                               |
| Servicio de Ayuda a la Industria Agroalimentaria                                                |                                                                                        |
| Intervención Sectorial en Inversiones Vitivinícolas                                             | Plazos Trámite: Apertura: 08/01/2024. Cierre: 31/12/2024                               |
| Gestión Medio Ambiente                                                                          |                                                                                        |
| Autorización de acciones de contra                                                              | Plazos Trámite: Apertura: 23/11/2021. Cierre: 31/12/2025                               |
| En unación de inicio trabajos ADS 2024                                                          | Plazos Trámite: Apertura: 19/01/2024. Cierre: 25/10/2024                               |
| Destrucción de Vehículos v2.0                                                                   | Plazos Trámite: Apertura: 15/03/2020. Cierre: 31/12/2040                               |
| Justificación y Finalización de Actuaciones ADS PAGO 2024                                       | Plazos Trámite: Apertura: 01/10/2024. Cierre: 31/10/2024                               |
| Parte - Mados de autorización de acciones de control de especies silvestres por daão            | Plazos Trámite: Apertura: 20/10/2022. Cierre: 31/12/2025                               |
| Subsanación de solicitud de autonzacion de acciones de control de especies silvestres por daños | Plazos Trámite: Apertura: 25/05/2022. Cierre: 31/12/2025                               |
| Calidad Agropecuaria y Alimentaria                                                              |                                                                                        |
| ascript: doPostBack('ctI00\$MainContent\$dgTramites\$ctI64\$EnlaceDenominacionTramite',")       | 0 - T ( ) - A 05 (73,0034,0)                                                           |

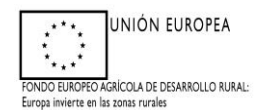

Cliquear en Justificación y finalización de Actuaciones ADS PAGO, seleccionar la campaña 2024, y en apartado Gestión Medio Ambiente: Justificación y Finalización de Actuaciones ADS PAGO 2024.

Seleccionar Nueva declaración, siempre que no haya una declaración iniciada previamente, si es este caso, cliquear en seleccionar.

| junta de extr.                                                    |                             |                          |                                                                                                    |   | Plataforn<br>AR     | na<br>ADO <sub>Apoyo par</sub> | ra Rellenar Ayudas | y Declaraciones On-line      |
|-------------------------------------------------------------------|-----------------------------|--------------------------|----------------------------------------------------------------------------------------------------|---|---------------------|--------------------------------|--------------------|------------------------------|
| INSTRUCTORIA V DINALIZACIÓN DE ACDI                               | 4/10/055 AD5 84/00 3032 5 D | deservice of Realizables |                                                                                                    |   |                     | 2022                           |                    | ⊕ Ayuda <sup>(1)</sup> Səlir |
| Identificación     Identificación     Identificación     Titular: |                             | an acounts' realizadas   |                                                                                                    |   | CIF/NIF:            | 2023                           |                    |                              |
| > RELACIÓN DE SOLICITUDES                                         |                             |                          |                                                                                                    |   |                     |                                |                    |                              |
| Seleccionar                                                       | Eliminar                    | Ménur                    | The design of the second second second second second second second second second second second second second se | 1 | Tipo<br>Solicitante | Fecha Inicio<br>15/11/2023     | Estado             | Fecha Estado<br>15/11/2023   |
|                                                                   |                             |                          |                                                                                                    |   |                     |                                |                    |                              |
|                                                                   |                             |                          |                                                                                                    |   |                     |                                |                    |                              |
|                                                                   |                             |                          |                                                                                                    |   |                     |                                |                    |                              |
| + Anterior                                                        |                             |                          |                                                                                                    |   |                     |                                |                    | + Nueva declaración          |

Aparece la pantalla para cumplimentar en su caso los datos personales, clicando en Modificar.

| .racionesRealizadas > Datos <sup>n</sup> - |                        |              |                 |                     |            |                         |        |
|--------------------------------------------|------------------------|--------------|-----------------|---------------------|------------|-------------------------|--------|
| Identificación                             |                        |              |                 |                     |            |                         |        |
| dentificador:                              | AAB321124              |              |                 |                     |            |                         |        |
| litular:                                   | JERASISMO PABLO CEPEDA |              |                 |                     | CIF/NIF:   | 006812141R              |        |
|                                            |                        |              |                 |                     |            |                         |        |
| Datos Personales del Se                    | olicitante             |              |                 |                     |            |                         |        |
| CIF/NIF:                                   |                        |              |                 | Teléfono:           | 5741       |                         | Hombre |
| Provincia:                                 |                        |              |                 | Localidad:          |            |                         | 10320  |
| País:                                      |                        |              |                 | Nombre Via Pública: |            |                         |        |
| Número:                                    |                        | ue:          |                 | Portal:             |            | Escalera:               |        |
| Planta:                                    | Puer                   | ta:          |                 | Km:                 |            |                         |        |
| Datos de Notificación                      |                        |              |                 |                     |            |                         |        |
| Provincia:                                 | CACERES                |              | BOHONAL DE IBOR | *                   | Localidad: | BOHONAL DE IBOR         |        |
| Cod Postal:                                | 10220                  |              | ESPAÑA          | *                   |            |                         |        |
| T                                          |                        | Number Mar   | CONTRACTOR INC. |                     |            |                         |        |
| про чис                                    | Avenida                | Nombre via:  | ESTACIÓN        |                     | Numero:    | 90                      |        |
| Bloque:                                    |                        | Portal:      |                 |                     | Escalera:  |                         |        |
| Planta:                                    | BAJO                   | Puerta:      |                 |                     | KM:        |                         |        |
| Telf. Fijo:                                |                        | Telf. Móvil: | +34 ¥ 615941563 |                     | E-mail:    | jesismo.pablo@gmail.com | 2      |
| Datos Representante                        |                        |              |                 |                     |            |                         |        |
| NIF:                                       | 000002000              |              |                 |                     |            |                         |        |
| Apellido 1º / R. Social:                   | PABLO                  | Apellido 2º: | CEPEDA          |                     | Nombre:    |                         |        |
|                                            |                        |              |                 |                     |            |                         |        |

Cliquear en siguiente

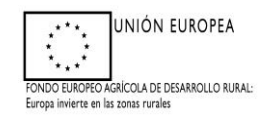

## Seleccionar el expediente y cliquear en siguiente.

| junta de extremai                                                       | DURA                                                                             |                                                                    |                                                                | Pla                       | ataforma<br>ARA     | DO <sub>Apoyo par</sub> | a Rellenar Ayudas y Decl | araciones On-line |
|-------------------------------------------------------------------------|----------------------------------------------------------------------------------|--------------------------------------------------------------------|----------------------------------------------------------------|---------------------------|---------------------|-------------------------|--------------------------|-------------------|
|                                                                         |                                                                                  |                                                                    |                                                                |                           |                     |                         |                          | 0 Ayuda ් Salir   |
| JUSTIFICACION Y FINALIZACION D<br>DeclaracionesRealizadas > DatosPersor | DE ACTUACIONES ADS PAGO 2023 > Dat<br>nales > Expediente > DatosBancarios > Just | os Expedientes JERAS<br>ificantesPagos > JustificantesPorActuacion | SMO PABLO CEPEDA<br>s > ImporteSolicitado > ImportePagoSolicit | ado > ActuacionAnexos > J | 2                   | 123                     |                          |                   |
| Identificación<br>Identificador:<br>Titular:                            | AAI<br>JER                                                                       |                                                                    |                                                                |                           | Estado:<br>CIF/NIF: |                         |                          |                   |
| > DATOS EXPEDIENTE                                                      |                                                                                  |                                                                    |                                                                |                           |                     |                         |                          |                   |
| EXPTE. ORIGEN                                                           | NUM. REGISTRO                                                                    | FEC. REGIS                                                         | TRO         CAMPANIA           2023         2023               | FINCA<br>ALCORNOCAL       | 1                   | PLURIANUALIDAD          | IMPORTE_PAGO<br>11345,00 | souch             |
|                                                                         |                                                                                  |                                                                    |                                                                |                           |                     |                         |                          |                   |
|                                                                         |                                                                                  |                                                                    |                                                                |                           |                     |                         |                          |                   |
|                                                                         |                                                                                  |                                                                    |                                                                |                           |                     |                         |                          |                   |
|                                                                         | -                                                                                |                                                                    |                                                                |                           |                     |                         |                          |                   |

En esta ventana hay que indicar si se va a realizar la cesión del pago o no.

En caso de que <u>no se haga cesión</u>, basta con indicar el Código IBAN (se recuerda que debe ser de cuenta que se encuentre dada de alta a terceros en la Junta de Extremadura o si aparece, seleccionarla) y cliquear en GRABAR y SIGUIENTE.

| JUNTA DE EXTREMADURA                                                                                                    | Plataforma<br>ARADO <sub>Apoyo para Rel</sub> | lenar Ayudas y Declaraciones On-line |
|----------------------------------------------------------------------------------------------------|-----------------------------------------------|--------------------------------------|
|                                                                                                    | 2004A) ANN                                    | € Ayuda <sup>©</sup> Salir           |
| DISTINCACION Y FINALIZACION DE ACIDACIONES AUS VIAO 7022 SE Datos tanazaros PERAISMO VIAU<br>DeclaracionesRealizadas > Datos Personales > Expediente > Datos Bancarios > JustificantesPagos > JustificantesPonActuaciones > Imported | CEREDA ZONA ZONA ZONA ZONA ZONA ZONA ZONA ZON |                                      |
| * Identification<br>Kentification<br>Teular                                                                                                    | Estado Melioda<br>CEANA 0004121418            |                                      |
| (Deses realizer la cestion del pago a otro administrado?  > DATOS BANCARIOS                                                                                                    | Sr ∉ No                                       |                                      |
| (Introduces los datos de su cuenta bancaria)<br>Código IBAN:                                                                                                    | Entided Financien                             |                                      |
| ← Anterior Sigulente →                                                                                                    |                                               | Eliminar Modificar                   |

Habrá que cumplimentar todos los datos y cliquear en grabar y siguiente

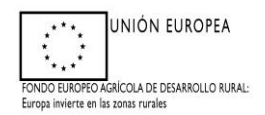

<u>En caso de que se haga cesión del pago</u> hay que cliquear en sí y se desplegará la siguiente ventana

| (e Earth 🔇 Nueva pestaña 📕 Visor                                                                     | SigPac V 3.4 🚱 IDE Extremadura - V.,. 🚱 EXPEDIENTES DE BI., 🎎 Se                    | d pruarado.gobex.pri dice                                                                              | stranet ea Ayud     | Visor SigPac V 4.12             |           |
|----------------------------------------------------------------------------------------------------|-------------------------------------------------------------------------------------|----------------------------------------------------------------------------------------------------|---------------------|---------------------------------|-----------|
| INTA DE EXTREMADURA INSTITUCACIÓN DE ACTUACIONES ADS 19602 2023 - Dative Bancarlin > Alta ANTONIO SA |                                                                                     | ERROR: Està intentado dar de alta un NIF y debe rellenar los campos<br>Nombre, Apellido 1 y Apellido2. | forma<br>ARAI       | r Ayudas y Declaraciones On-lin |           |
|                                                                                                    |                                                                                     | ANCHEZ DOBLADO                                                                                         | 2023                |                                 | Ayuda Sal |
| ctaracionesRealizadas > DatosPersonales > D                                                          | xpediente > Datostiancarios > JustificantesPagos > JustificantesPorActuaciones > lo | mporteSolicitado > ImportePagoSolicitado > ActuacionAnexos > Anexos > Impres                           | ionFormularios      |                                 |           |
| ldentificador:<br>Titular                                                                            |                                                                                     |                                                                                                    | Estado:<br>CIF/NIF: | 008449117K                      |           |
|                                                                                                    | ¿Desea realizar la cesión del pago a otro administrado?                             | € Si ⊖No                                                                                               |                     |                                 |           |
| CIF/NIF:<br>Apellido 1 / R. Social:                                                                  |                                                                                     | Nombre:<br>Apellisio 2;                                                                                |                     |                                 |           |
| DATOS BANCARIOS<br>(Introduzca los datos de la cuenta bancario<br>Código IBAN:                       | a del a<br>E58700780030834030000783                                                 | Entidad Financiera:                                                                                    |                     |                                 |           |
| (Introduzca los datos de la cuenta bancari<br>Código IBAN:                                           | a del o                                                                             | Entidad Financiera:                                                                                    |                     |                                 |           |

Introducir los datos de la cuenta bancaria donde se solicita el pago, (debe estar dado el alta en el sistema de terceros, en caso contrario debe realizarse este trámite antes de grabar la solicitud), seleccionar y grabar la cuenta existente. También hay la posibilidad de modificar y eliminar.

# PANTALLA DE JUSTIFICANTE DE PAGO

l° Cliquear en añadir

| junta de extremadura                                                                                                    | Plataforma<br>ARAD                        | Declaraciones On-line        |
|----------------------------------------------------------------------------------------------------|-------------------------------------------|------------------------------|
| JUSTITICACIÓN Y IMALIZACIÓN DL ACTUACIONIS ADS PAGO 2023 » Jostificantes Pagos ARASSIMO PARIO CLIPIDA                                                                           | 2023                                      | € Ayuda <sup>(1)</sup> Səlir |
| Declaracions:Realizadas > DatosPersonales > Expediente > DatosEancarios > JustificantesPagos > JustificantesPorActuaciones > ImporteSolicitado > ImportePagoSolicitado > Actuac | ionAnexos > Anexos > ImpresionFormularios |                              |
| * Identificación<br>Identificación AAB3<br>Toulae ARBA                                                                                                    | Estados<br>Cifitades                      |                              |
| » JUSTIFICANTES DE GASTO Y PAGO                                                                                                    |                                           | >                            |
| no artisti regenso re                                                                                                    | guuve.                                    |                              |
|                                                                                                    |                                           |                              |
| Todas Minguno                                                                                                    | Añadir Eliminar                           |                              |

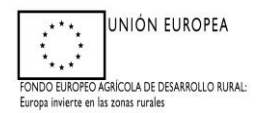

2° En la ventana que se muestra, se debe seleccionar si el documento que se va a añadir es una nómina o una factura.

| lipo de justificante:            | Ofactura<br>ONomina                                           |                                                      |
|----------------------------------|---------------------------------------------------------------|------------------------------------------------------|
| Número:                          |                                                               |                                                      |
| CIF/NIF:                         |                                                               | Fecha emisión: dd/mm/aaaa                            |
| importe elegible*:               | €                                                             | Impuesto indirecto recuperable (por<br>ejemplo IVA): |
| Número justificante bancario:    |                                                               |                                                      |
| Fecha del justificante bancario: | dd/mm/aaaa                                                    | Importe del justificante bancario: $\epsilon$        |
| ' Importe de la factura menos li | npuesto indirecto recuperable o cuantia de la nómina a imputa | r.                                                   |
|                                  |                                                               |                                                      |

3° Cumplimentar <u>todos</u> los campos existentes, teniendo en cuenta que si es nómina no debe consignarse el Impuesto indirecto recuperable (por ejemplo IVA):

En caso de factura el importe elegible y el concepto de IVA tiene como unidades euros (no porcentaje) y la fecha del justificante bancario y de la emisión de la factura debe estar en el periodo hasta la fecha límite de justificación (31 de octubre de 2024), además la fecha del justificante bancario debe ser igual o posterior a la fecha de la factura o nómina y también hasta el 31 de octubre de 2024.

En caso de nómina el concepto de número de debe reflejar el TRABAJADOR Y MES. El CIF/NIF es el que aparece en la factura / nómina.

En caso de que exista una CESIÓN DEL PAGO a una empresa, debe indicarse en el número de justificante bancario. Y el solicitante deberá presentar junto con la solicitud de pago y la factura emitida por la empresa a la que se cede el pago y destinada al solicitante de la ayuda. El importe del justificante bancario debe coincidir con el importe pagado del IVA que refleja la factura.

| ipo de justificante:            | Factura     Nomina                                              |                                                          |
|---------------------------------|-----------------------------------------------------------------|----------------------------------------------------------|
| lúmero:                         | 1                                                               |                                                          |
| IF/NIF:                         | B10021582                                                       | Fecha emisión: 13/11/2023                                |
| mporte elegible*:               | 2500,00 €                                                       | Impuesto indirecto recuperable (por 250,00 ejempio IVA): |
| lúmero justificante bancario:   | 1                                                               |                                                          |
| echa del justificante bancario: | 14/11/2023                                                      | Importe del justificante bancario: 2750.00 €             |
| Importe de la factura menos l   | mpuesto indirecto recuperable o cuantía de la nómina a imputar. |                                                          |

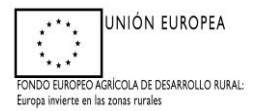

Una vez completados los datos bancarios, aparecerá la siguiente pantalla denominada JUSTIFICANTES DE GASTO Y PAGO, donde se añadirán tantas facturas como sea necesario. Si hay algún error se dispondrá de la opción de "Eliminar".

|                               | Tipo de<br>justificante | Número | CIF/NIF<br>emisor | Fecha de<br>emisión | Importe<br>elegible | Impuesto<br>indirecto<br>recuperable | Número de<br>transferencia | Fecha de la<br>transferencia | Importe de la<br>transferencia |             |
|-------------------------------|-------------------------|--------|-------------------|---------------------|---------------------|--------------------------------------|----------------------------|------------------------------|--------------------------------|-------------|
|                               | FACTURA                 | 1F     | A06058838         | 09/10/2024          | 20000,00            | 4200,00                              | 1P                         | 10/10/2024                   | 24200,00                       | Seleccionar |
|                               | FACTURA                 | 2F     | A06058838         | 09/10/2024          | 10000,00            | 2100,00                              | 2P                         | 10/10/2024                   | 12100,00                       | Seleccionar |
|                               | FACTURA                 | 3F     | A06058838         | 07/10/2024          | 10000,00            | 2100,00                              | 3P                         | 10/10/2024                   | 12100,00                       | Seleccionar |
| Todos Ninguno Añadir Eliminar |                         |        |                   |                     |                     |                                      |                            |                              |                                |             |

Cuando ya se hayan introducido la totalidad de facturas asociadas a las actuaciones, cliquear en siguiente y aparece el listado de facturas y nóminas incluidas en la solicitud.

En esta siguiente pantalla: JUSTIFICANTES POR ACTUACIONES

hay que chequear la factura o nómina "Seleccionar" y cumplimentar qué cuantía del importe del justificante se quiere imputar a la actuación presente.

| JUSTIFICACIÓN Y FINALIZA                                                    | CIÓN DE ACTUACIONES ADS PAGO 2024 > Justificantes por actuacione                                                                                      | M JESUS RODRIGUEZ MARTINEZ DEL PERAL                           | 2024                                    |                                          |         |                            |
|-----------------------------------------------------------------------------|----------------------------------------------------------------------------------------------------|----------------------------------------------------------------|-----------------------------------------|------------------------------------------|---------|----------------------------|
| )eclaracionesRealizadas > Date                                              | osPersonales > Expediente > DatosBancarios > JustificantesPagos > Justifican                                                                          | ttesPorActuaciones > ImporteSolicitado > ImportePagoSolicitado | > ActuacionAnexos > Anexos              | > ImpresionFormularios                   |         |                            |
|                                                                             |                                                                                                    |                                                                |                                         |                                          |         |                            |
| » Identificación                                                            |                                                                                                    |                                                                |                                         |                                          |         |                            |
| Identificador:                                                              | JND316050                                                                                                    |                                                                | Estado: Ir                              | iciada                                   |         |                            |
| Titular:                                                                    | M JESUS RODRIGUEZ MARTINEZ DEL PERAL                                                                                                    |                                                                | CIF/NIF: 0                              | 05256474P                                |         |                            |
|                                                                             |                                                                                                    |                                                                |                                         |                                          |         |                            |
|                                                                             |                                                                                                    |                                                                |                                         |                                          |         |                            |
|                                                                             |                                                                                                    |                                                                |                                         |                                          |         |                            |
|                                                                             |                                                                                                    |                                                                |                                         |                                          | 2       |                            |
| » ACTUACIONES                                                               |                                                                                                    |                                                                |                                         |                                          |         | ,                          |
| » ACTUACIONES                                                               | Actuación                                                                                                    |                                                                | Importe concedido                       | Importe justificado                      | acturas |                            |
| » ACTUACIONES<br>(11.2) Construcción de pozo                                | Actuación<br>de sondeo con abrevadero para ganado y charca para fauna silvestre                                                                       |                                                                | Importe concedido<br>9600,00            | Importe justificado                      | fl      | Seleccionar                |
| » ACTUACIONES<br>(11.2) Construcción de pozo<br>(11.2) Construcción de pozo | Actuación<br>de sondeo con abrevadero para ganado y charca para fauna silvestre<br>de sondeo con abrevadero para ganado y charca para fauna silvestre |                                                                | Importe concedido<br>9600,00<br>2400,00 | Importe justificado<br>200,00<br>245 - 4 | f1      | Seleccionar<br>Seleccionar |

En la siguiente pantalla ACTUACIONES, se deben introducir los importe Elegibles para cada una de las actuaciones:

Esa cuantía hay que indicarla en la columna de Importe Elegible, para cumplimentar el importe es necesario cliquear en Modificar y después en grabar.

| » ACTUACIONES                                                           | 2                   |                  |
|-------------------------------------------------------------------------|---------------------|------------------|
| Actuación                                                               | Importe justificado | Importe elegible |
| (12.2) Sustitución alambrada de espinos por alambres lisos horizontales | 15000,00            | 20000,00         |
| (6.3) Sustitución de vigas y cambio de tejas /m2                        | 1190,00             | 1190,00          |
|                                                                         |                     |                  |
|                                                                         |                     |                  |
|                                                                         |                     |                  |
|                                                                         |                     |                  |
| + Anterior Siguiente +                                                  |                     | Modificar        |

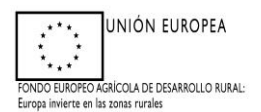

### Una vez realizado clicar en Grabar.

| > ACTUACIONES                                                           |                     | ,        |                  |
|-------------------------------------------------------------------------|---------------------|----------|------------------|
| Actuación                                                               | Importe justificado |          | Importe elegible |
| (12.2) Sustitución alambrada de espinos por alambres lisos horizontales |                     | 15000,00 | 20000,00         |
| (6.3) Sustitución de vigas y cambio de tejas /m2                        |                     | 1190,00  | 1190,00          |
|                                                                         |                     |          |                  |
|                                                                         |                     |          |                  |
|                                                                         |                     |          |                  |
| Anterior     Sigulante +                                                |                     | Grabar   | Cancelar         |

Nota: En caso de que se solicite el pago de una cuantía superior al sumatorio de los importes justificados y elegibles de las actuaciones se mostrará ERROR, en el momento de validar la Declaración y no podrá terminar.

Por eso se indica que, con independencia que el sumatorio de los importes sin IVA de los justificantes de gasto imputados (facturas o nóminas) refleje una cantidad superior a lo concedido (el beneficiario ha invertido más de lo concedido), la solicitud debe ajustarse en lo solicitado por actuación (tanto para lo justificado, como para lo elegible) a lo concedido por actuación, es decir:

- El sumatorio los importes elegibles y los importes justificados de cada actuación no deben superar el total concedido.
- El sumatorio de los importes elegibles imputados a un mismo justificante de gasto, el cuál justifica varias actuaciones, no deberá superar el importe de la factura o nómina libre de impuestos.

Una vez clicado en Siguiente, aparece la pantalla del total del importe a solicitar, en la que se muestra:

- el importe calculado de pago, que será el máximo posible a solicitar, (tanto si el expediente tiene carácter plurianual, como si no es plurianual) y
- la casilla para cumplimentar el importe a solicitar. Para poder consignar ese importe es necesario clicar en Modificar.

| IMPORTE DE PAGO SOLICITADO                |          |                                               |
|-------------------------------------------|----------|-----------------------------------------------|
| Importe calculado del pago:               | 11972,30 | (importe asociado al expediente seleccionado) |
| Expte. Plurianual:                        | SI       |                                               |
| Importe del pago final solicitado (Euros) | 0,00     |                                               |

Es importante recordar que, tanto en concesiones plurianuales como en no plurianuales, la solicitud de un <u>pago superior a la cantidad justificada puede suponer</u> <u>INCUMPLIMIENTO, por ello, es conveniente adaptar la solicitud a la cuantía justificada</u> <u>para 2024.</u>

### IMPORTANTE.

- En el caso de concesión NO PLURIANUAL, existe un control de validación que no va a permitir finalizar la solicitud de pago, en el caso en el que:

• Se solicite importe del pago final solicitado (Euros) superior al importe justificado total.

En este caso se mostrará ERROR, en el momento de validar la Declaración.

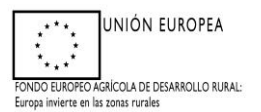

- En el caso de concesión PLURIANUAL, no es posible ejecutar el control indicado anteriormente, de manera que, en aquellos expedientes con importes pendientes de pago de 2023, se mostrará el importe máximo a solicitar (que sería lo inicialmente concedido para 2024 más el importe pendiente de pago, en su caso), permitiendo solicitar el máximo, por lo que el solicitante puede incurrir en incumplimiento si no adapta el importe final solicitado, a lo justificado y ejecutado realmente en 2024 más el importe pendiente de pago.

Además, en todos los casos, se muestra error si:

- Importe del pago final solicitado (Euros) superior al importe calculado del pago.

Una vez cumplimentado clicar en Grabar y Siguiente.

La Siguiente pantalla nos permite anexar toda la documentación exigida, en formato pdf y que debe acompañar a la Justificación (ej. Pdf de Facturas y justificantes de pago).

Se deberá seleccionar cada una de las actuaciones de forma independiente.

| Actuación                                                             |                      |
|-----------------------------------------------------------------------|----------------------|
| 2.2) Sustitución alambrada de espinos por alambres lisos horizontales | Anexar documentación |
| <ol> <li>Sustitución de vigas y cambio de tejas /m2</li> </ol>        | Anexar documentación |
|                                                                       |                      |
|                                                                       |                      |
|                                                                       |                      |
|                                                                       |                      |

Se irá anexando seleccionando en el desplegable según proceda y tantas veces como sea necesario.

| Tipo documento:           | Seleccione un tipo de documento     | io 🗸          |                                |  |  |
|---------------------------|-------------------------------------|---------------|--------------------------------|--|--|
| Documento:                | Seleccionar archivo Sin archivos se | seleccionados |                                |  |  |
|                           |                                     |               | Enviar Fichero                 |  |  |
| Documentos Anexados > Doc | umentación asociada al trámite      |               |                                |  |  |
|                           |                                     |               | No ha añadido ningún documento |  |  |
|                           |                                     |               |                                |  |  |
|                           |                                     |               |                                |  |  |
|                           |                                     |               |                                |  |  |
|                           |                                     |               |                                |  |  |
|                           |                                     |               |                                |  |  |
|                           |                                     |               |                                |  |  |
|                           |                                     |               |                                |  |  |
|                           |                                     |               |                                |  |  |

| » Anexar nuevo  | documento                             |                                                    |                                                                                          |                                            |               |
|-----------------|---------------------------------------|----------------------------------------------------|------------------------------------------------------------------------------------------|--------------------------------------------|---------------|
| Tipo documento: |                                       | Selecc                                             | ione un tipo de documento 🗸 🗸                                                            | )                                          |               |
| Documento:      |                                       | Selecc<br>Acredi<br>Contra                         | ione un tipo de documento<br>taciones Bancarias<br>itos visados por la oficina de empleo | Er                                         | nviar Fichero |
| » Documentos A  | » Documentos Anexados > Documentaciór |                                                    | ante de pago TC1/ TC2.                                                                   | alambrada de espinos por alambres lisos ho | orizontales   |
|                 |                                       | Nóminas de los trabajadores.<br>Otra documentación |                                                                                          | o documento                                |               |
| Ver             | Eliminar                              | Acreditaciones Bancarias                           |                                                                                          |                                            |               |
| Ver             | Eliminar                              |                                                    | Facturas.                                                                                |                                            |               |
|                 |                                       |                                                    |                                                                                          |                                            |               |

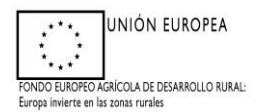

Y se debe clicar en enviar fichero para que quede correctamente registrado.

Una vez anexada toda la documentación, clicar en Siguiente y aparece una pantalla que permite anexar documentación complementaria a nivel de expediente, si fuera necesario.

### Atención cesionarios:

EN ESTE CASO, <u>SE DEBE PRESENTAR</u> EL ACUERDO DE ACEPTACIÓN DE CESIÓN DE PAGO AYUDAS PARA EL DESARROLLO SOSTENIBLE (**ANEXO XII** DEL DECRETO) FIRMADO POR AMBAS PARTES (cedente y cesionario). Este anexo puede descargarse como borrador antes de terminar su solicitud. En ese caso le servirá como referencia para cumplimentar dicho acuerdo de cesión e incluirlo antes de finalizar el trámite en esta pantalla.

Si prefiere descargarse el formulario del acuerdo de cesión en formato definitivo, no podrá presentarlo por arado, sino que lo entregará a través del registro general (electrónico o presencial, en este último caso solo para personas físicas). Dado que en este caso, no subiría dicho anexo en el trámite de Arado, el sistema le avisará de que no ha anexado el documento, pero le permite terminar su solicitud.

| > Anexar nuevo documento                                      |                                                                                                    |
|---------------------------------------------------------------|----------------------------------------------------------------------------------------------------|
| Tipo documento:<br>Documento:<br>> Documentos Anexados > Doci | Selectione un tipo de documento  Selectoria archivos selectoriados Enviar Fichero umentación asociada al trámite |
|                                                               | No ha akladido ningún documento                                                                                  |
|                                                               |                                                                                                    |
|                                                               |                                                                                                    |
|                                                               |                                                                                                    |
|                                                               |                                                                                                    |
|                                                               |                                                                                                    |
| ← Anterior Siguiente →                                        |                                                                                                    |

Cliquear en siguiente

Ya nos aparece le formulario en formato Borrador, el cual es recomendable descargar y consultar para corroborar que todos los datos son correctos.

| Formularios | para imprimir en formata BORRADOR                                                                                              |   |
|-------------|----------------------------------------------------------------------------------------------------|---|
| $\frown$    | Formularius                                                                                                    |   |
| Imprimir    | JUSTRICACIÓN Y FINALIZACIÓN DE LAS ACTUACIONES EJECUTADAS DEL PROVECTO DE CONSERVACIÓN PARA EL DESARROLLO SOSTENIRLE (ANEXO X) |   |
| $\smile$    |                                                                                                    |   |
|             |                                                                                                    |   |
|             |                                                                                                    |   |
|             |                                                                                                    |   |
|             |                                                                                                    |   |
|             |                                                                                                    |   |
|             |                                                                                                    | J |
|             | Validar declaración                                                                                                    |   |
| + Anterior  | Terminar declaración                                                                                                    |   |

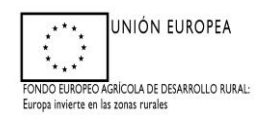

| <sup>3</sup> Formularios para imprimir en formato BORRADOR |                                                                                                    |  |  |
|------------------------------------------------------------|----------------------------------------------------------------------------------------------------|--|--|
|                                                            | Formularlas                                                                                                    |  |  |
| Imprimir                                                   | JUSTRICACIÓN Y FINALIZACIÓN DE LAS ACTUACIONES EJECUTADAS DEL PROVIECTO DE CONSERVACIÓN PARA EL DESARROLLOS SOSTENIBLE (ANEXIO X) |  |  |
|                                                            |                                                                                                    |  |  |
|                                                            |                                                                                                    |  |  |
|                                                            |                                                                                                    |  |  |
|                                                            |                                                                                                    |  |  |
|                                                            |                                                                                                    |  |  |
|                                                            |                                                                                                    |  |  |
|                                                            |                                                                                                    |  |  |
|                                                            | Väldar étederación                                                                                                    |  |  |
| + Anterior                                                 | Terminar declaración                                                                                                    |  |  |

Si la información cumplimentada tiene algún error, indicado en el informe que se genera como GRAVE, la plataforma no nos permite terminar la declaración hasta su corrección.

Si se trata de AVISOS, si permite terminarla, dado que son defectos subsanables en el plazo de tramitación de la solicitud.

| Ejem | :                                                                                                    |       |
|------|----------------------------------------------------------------------------------------------------|-------|
| Nº   | Descripción                                                                                                    | Тіро  |
| 1    | Existen actuaciones para las que no se ha aportado documentación.                                                                                                    | Aviso |
|      | <ul> <li>La siguiente actuación no dispone de documentación anexa: 11.2-Construcción de<br/>pozo de sondeo con abrevadero para ganado y charca para fauna silvestre</li> </ul>                                             |       |
|      | <ul> <li>La siguiente actuación no dispone de documentación anexa: 11.2-Construcción de<br/>pozo de sondeo con abrevadero para ganado y charca para fauna silvestre</li> </ul>                                             |       |
|      | <ul> <li>La siguiente actuación no dispone de documentación anexa: 3.1-Mejora de pastizales<br/>con introducción de especies pratenses (laboreo + semilla + fertilización fosfórica)</li> </ul>                            |       |
| 2    | El importe del pago final solicitado es mayor que el importe máximo calculado del pago                                                                                                    | Grave |
|      | <ul> <li>El importe del pago final solicitado (20000) es mayor que el importe máximo calculado<br/>del pago (19869). Revise los importes.</li> </ul>                                                                       |       |
| 3    | Expedientes NO plurianuales: El importe solicitado no puede ser mayor al total justificado                                                                                                    | Grave |
|      | <ul> <li>Para expedientes NO plurianuales, el importe solicitado no puede ser mayor al total<br/>justificado. Importe solicitado: 20000 euros. Importe total justificado: 19469 euros.<br/>Revise los importes.</li> </ul> |       |

Una vez solventados los errores GRAVES, se puede terminar la declaración

|   | Formularios pa | <sup>3</sup> Formularios para imprimir en formato BORRADOR                                                                    |  |  |
|---|----------------|----------------------------------------------------------------------------------------------------|--|--|
|   |                | Formulatos                                                                                                    |  |  |
|   | Imprimir       | NISTRICACIÓN Y FINALIZACIÓN DE LAS ACTUACIONES EJECUTADAS DEL PROVECTO DE CONSERVACIÓN PARA EL DESAMOLLO SOSTENIBLE (ANEXO X) |  |  |
|   |                |                                                                                                    |  |  |
|   |                |                                                                                                    |  |  |
|   |                |                                                                                                    |  |  |
| I |                |                                                                                                    |  |  |
| I |                |                                                                                                    |  |  |
|   |                |                                                                                                    |  |  |
| Ļ |                |                                                                                                    |  |  |
|   |                | Validar declaración                                                                                                    |  |  |
|   | + Anterior     | Terminar declaración                                                                                                    |  |  |

**Importante:** en la medida de lo posible para simplificar el trámite, se consignará una factura por actuación con el importe exacto concedido, en concepto de base imponible.

No obstante, una factura puede justificar más de una actuación, si tiene un importe económico suficiente. Por otra parte, para justificar una actuación, se puede hacer consignando más de una factura.

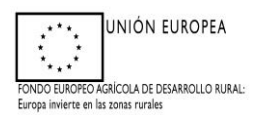

El trámite <u>permite que se deje sin solicitar</u> el pago de alguna actuación, pero <u>no</u> permite que se deje sin solicitar el pago de todas las actuaciones.

Para terminar la declaración, se debe pulsar el botón de "Terminar Declaración"

IMPORTANTE: Se ha de tener en cuenta que, si no se realiza la tramitación telemática, todos los Anexos deben ser impresos, firmados y registrados.

Para aquellas solicitantes obligadas a realizar la tramitación telemática, o aquellas que dispongan de medios que permitan el registro telemático, deben clickear en el botón "Acceso al Registro Telemático"

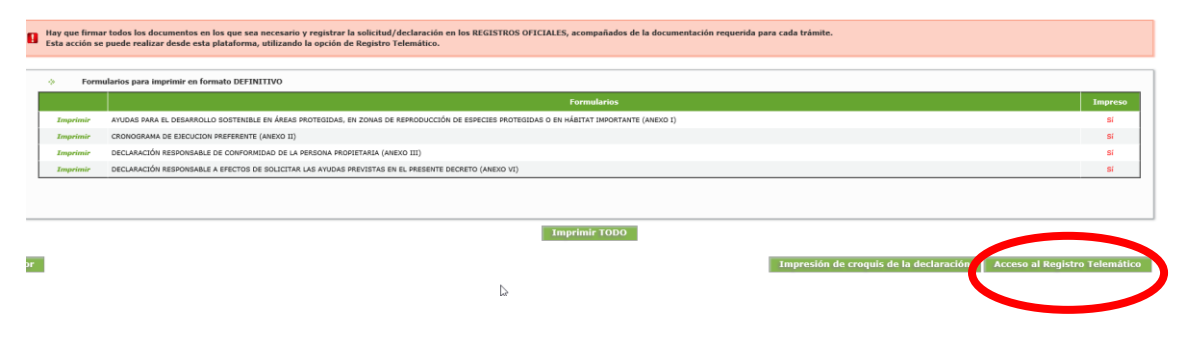

Para cualquier duda consultar al teléfono 924488225, 924930090, 924488222.

Email para consultas: ayudas.ads@juntaex.es